## **Accès Internet** – Connexion

#### Liens

| 1 Internet                     | 1             |
|--------------------------------|---------------|
| 2 Connexion à Internet         | 2             |
| 3 Les navigateurs sur internet | 4             |
|                                | ···· <u>·</u> |

## 1 Internet

#### C'est quoi ???

Net = réseau, filet, toile d'araignée ....

Internet est un réseau reliant des ordinateurs du monde entier.

 $PC \rightarrow Box \rightarrow prise téléphone \rightarrow fournisseur d'accès \rightarrow internet .....$ 

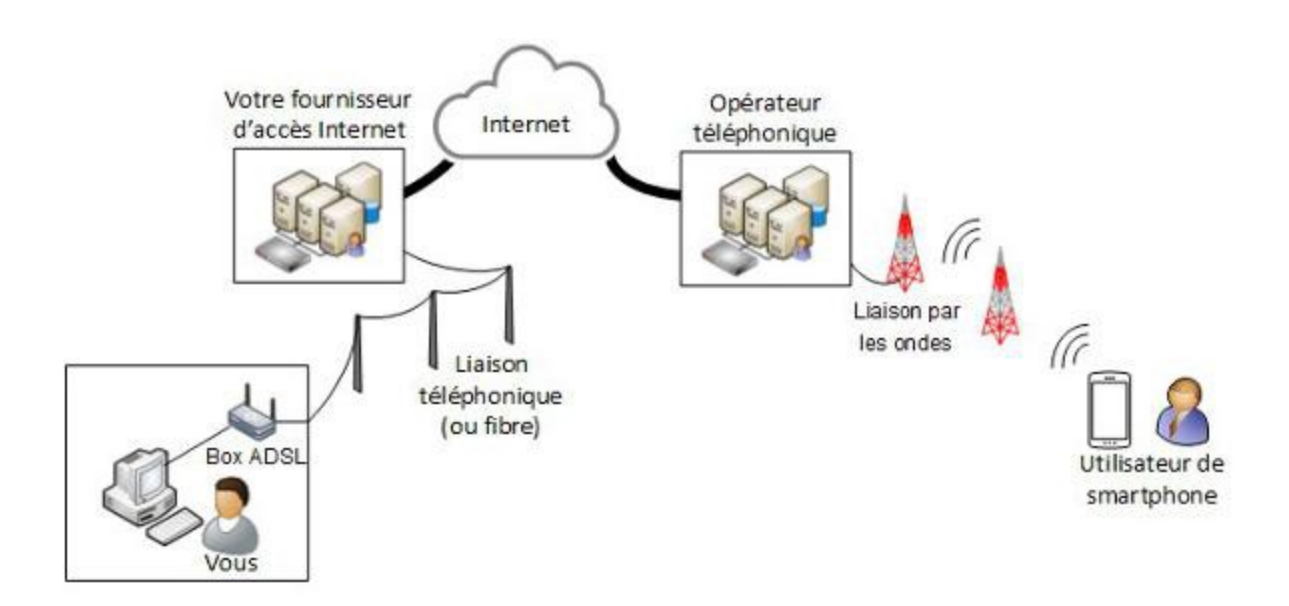

Les fournisseurs d'accès Internet (FAI) : Orange, Free, SFR, Bouygue Les fournisseurs de contenus et de services sur Internet : Google, Yahoo, Mail, Youtube ... Voir <u>http://www.culture-informatique.net/comment-ca-marche-internet/</u>

# 2 Connexion à Internet

Pour se connecter, ou avoir accès à internet, il faut :

- un PC, une tablette, un smartphone avec 3G ou 4G. Bref un appareil qui peut se 'brancher' à une Box par un câble RJ45 ou par WiFi (sans fil),
- une box (ADSL ou fibre) reliée à internet par l'intermédiaire d'un fournisseur d'accès, à qui on a payé un abonnement et qui vous a donné un nom d'utilisateur et un mot de passe (c'est différent de la messagerie!!) pour que votre box ait accès à ses services ..
- Un navigateur internet (Browser) est une application qui permet de lire les pages Web de serveurs hébergeant des sites Web. (pages en HTML)

## 3 Les navigateurs sur internet

#### Navigateurs :

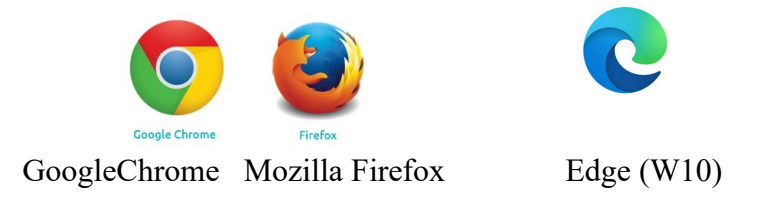

### 3.1 Plusieurs parties dans le navigateur :

| Flèches o | de navigation - l'URL (adresse d                 | u site) - <b>Onglet</b> (titre du site       | e) – Barre de menu - Favoris |
|-----------|--------------------------------------------------|----------------------------------------------|------------------------------|
|           | /                                                |                                              |                              |
| Eich      | er Édition <u>Affichage</u> <u>H</u> istorique M | <u>M</u> arque-pages <u>O</u> utils <u>?</u> |                              |
|           | Portail Orange: Actu, Spor 🗙                     | Synthèse Internet facile - C                 | * +                          |
| (*        | ) 🗰 🖉 www.orange.fr/portail                      |                                              |                              |
| A L       | es plus visités 🛞 Débuter avec Firefox           | 📕 Portail Orange : Actu, 盾                   | Facebook 🧲 Google 🛞 PDO, r   |

URL : permet d'aller sur le site choisi , on y rentre l'adresse

**Onglet** : donne le titre du site, cela permet d'avoir plusieurs sites ouverts et on peut passer rapidement de l'un à l'autre.

Flèche de navigation : permet des retour arrière sur la page où l'on était avant

Barre de menu : permet de sélectionner ou créer un favori, d'imprimer, de modifier l'affichage ...

Favoris ou marque-page : ce sont les sites qui nous ont plu et que l'on veut retrouver facilement

#### RAPPEL: sur internet UN SEUL CLIC !!!! PARTOUT

les zones actives sont signalées par une main (c'est le bout du doigt qui est actif)

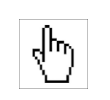

## 3.2 L'URL :

| <u>Fichier</u> Édition <u>Affichage</u> <u>H</u> istorique | <u>Marque-pages</u> <u>Outils</u> ? |               |   |
|------------------------------------------------------------|-------------------------------------|---------------|---|
| 🚱 Synthèse Internet facile - C 🗙                           | G main internet - Recherche 🗴       | Nouvel onglet | × |
| < 🕙 Saisir un terme à rechercher ou                        | ı une adresse                       |               |   |
|                                                            |                                     |               |   |

A : on tape une adresse et on arrive sur le site (les http:// et www. ne sont pas obligatoires)

ou

B : on tape des mots clés et on on arrive sur une recherche avec le moteur paramétré : Google ou Yahoo ou autre

ou

C : si on a déjà été sur un site, par exemple Orange.fr, il suffit de taper *ora* et le navigateur nous propose Orange.fr, parce qu »il a mémorisé l'historique.

```
Ex : on a tapé ora
```

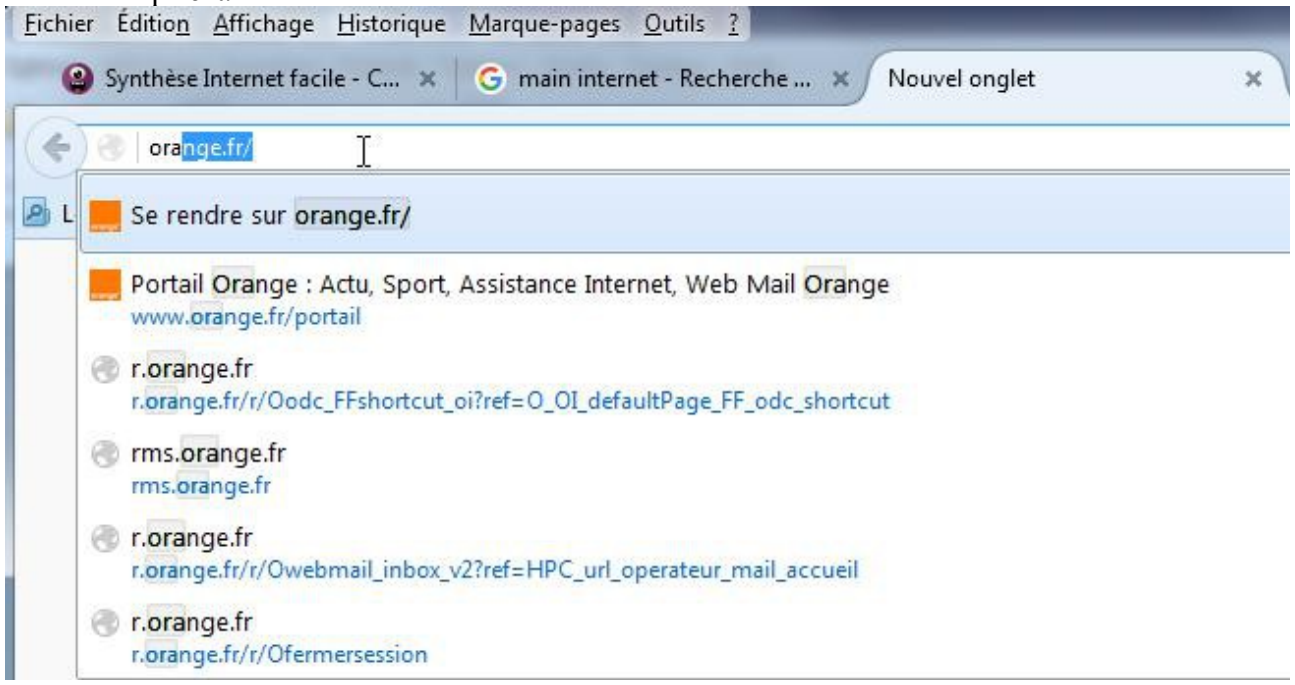

Certains navigateurs vous proposent les sites les plus visités quand vous ouvrez un nouvel onglet Il n'y a plus qu'à cliquer dessus pour y aller.

### Aller plus loin : http://www.formettic.be/Module2/int/web/co/04-Internet\_1.html

Chaque navigateur a sa fenêtre propre, son environnement propre. Mais tous présentent un site internet de la même façon, car le site est indépendant du navigateur.

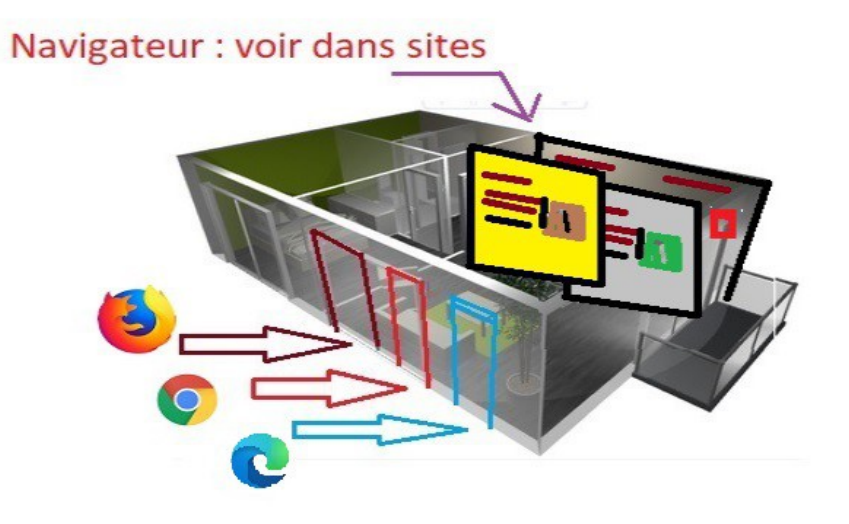